Data Reconstructor Software Manual

# **Table of Contents**

| 1 | Introduction                               |
|---|--------------------------------------------|
| 2 | Overview                                   |
|   | 2.1 Data Reconstruction from a Log File1   |
|   | 2.2 Retries                                |
| 3 | Working with DataReconstructor             |
|   | 3.1 Transmitting Exalt Data Replay Files 3 |
|   | 3.2 Transmitting Merlin+ Data Log Files 10 |
| 4 | File Formats                               |
|   | 4.1 Exalt data file format, version 1.10   |
|   | 4.1.1 Header                               |
|   | 4.1.2 System configuration                 |
|   | 4.1.3 Data stream (adapter)                |
|   | 4.1.4 Trigger list                         |
|   | 4.1.5 Messages                             |
|   | 4.1.6 Footer                               |
|   | 4.1.7 Gap List                             |
|   | 4.1.8 Mark list                            |
|   | 4.2 Merlin+ log Files                      |

## Figures

#### Exalt

| Figure 1 | DataReconstructor main window: Exalt Data Replay Files | 3 |
|----------|--------------------------------------------------------|---|
| Figure 2 | Exalt – Selecting buses over which to transmit data    | ł |
| Figure 3 | Map dialog box                                         | ļ |
| Figure 4 | Bus Setup 5                                            | 5 |
| Figure 5 | RT Retry options dialog box                            | 3 |
| Figure 6 | Board Setup                                            | 7 |
| Figure 7 | Transmission Options                                   | 3 |
| Figure 8 | Display Options                                        | ) |
|          |                                                        |   |

#### Merlin+

| Figure 9  | DataReconstructor main window: Merlin+ Data Log Files. | 10 |
|-----------|--------------------------------------------------------|----|
| Figure 10 | Selecting channels over which to transmit data         | 10 |
| Figure 11 | Bus Setup                                              | 11 |
| Figure 12 | RT Retry options dialog box                            | 12 |
| Figure 13 | Board Setup                                            | 13 |
| Figure 14 | Transmission Options                                   | 14 |
| Figure 15 | Display options                                        | 15 |

# 1 Introduction

DataReconstructor reads replay files created by *Exalt* and log files created by *Merlin+*. It reconstructs the data on the 1553 bus using the Excalibur board and *Galahad Software Tools*.

In addition there is a simultaneous monitoring and log file creation feature which enables the program to monitor the data transmitted on the 1553 bus during the reconstruction and retransmission of the data from the log file.

The *DataReconstructor* also includes the standard 1553 'retries' feature. If a message does not get a response from the RT, or gets a bad response, it tries again.

Important DataReconstructor now uses the EXC-1553PCI/Px's and the M4K1553Px's Internal Concurrent Monitor. The program does not require a separate channel/module.

This software is for use in a lab environment, to reconstruct a situation recorded inflight or to do regression testing.

## 2 Overview

DataReconstructor supports the Excalibur 1553 PCI/Px boards and the M4K1553Px module on the EXC-4000PCI carrier board. Data may be reconstructed with a single Px channel or module. However, for monitoring data, the user must have a board or module with an internal Concurrent Monitor [-PMx].

The data file format is the same as the log files written either by *Exalt* or *Merlin*+. See Section 4: File Formats on page16.

## 2.1 Data Reconstruction from a Replay or Log File

The program reads replay files created by *Exalt* or a log files created by *Merlin+*, and reconstructs the data on the 1553 bus using the Excalibur board and *Galahad Software Tools*.

The user selects a file and "runs" it. *DataReconstructor* reconstructs and transmits the same data on the 1553 bus, so that if *Exalt* or *Merlin*+ were again monitoring they will create the same file. There may be some differences in the actual transmission, depending which RT options and which transmission options were selected.

The data transmission will be synchronized based on the Time tags of the messages in the file – messages are sent out according to their Time tags. See **Transmission Options** on page 8 for *Exalt* files or page 14 for *Merlin*+ files.

In addition the user defines for each RT:

- the retry options
- to simulate or not
- to enable (have its data transmitted on the 1553 bus) or to disable (so that messages in the file relevant to this RT are not transmitted)

For more details see **RT Setup options** on page 5 for *Exalt* files or page 11 for *Merlin*+ files.

## 2.2 Retries

This is a standard 1553 feature and is supported by Excalibur boards. If a message does not get a response from the RT, or gets a bad response, the message is sent again.

The user selects the number of retries (between 0 and 3). When the BC gets a bad response from the RT, it will resend the message between 0 and 3 times, as selected by the user, on the same or alternate bus.

See **RT Setup options** on page 5 for *Exalt* files or page 11 for *Merlin*+ files.

## 3 Working with DataReconstructor

*DataReconstructor* reads *Exalt* replay files and *Merlin*+ log files. Each 1553 bus used by *DataReconstructor* is assigned to a channel. In both modes:

- up to 8 channels can be active simultaneously
- the default is for channel 0 to be selected

In *Exalt* the data source is from the one input file and recorded to one output file, regardless of the number of active channels. Therefore, before transmitting data, each named module in the file must be mapped to a specified channel.

In *Merlin*+ the data source and output is per channel. Therefore, before transmitting data, separate input and output files must be specified for each active channel.

Follow the setup procedure for either *Exalt* or *Merlin*+ before beginning to transmit data.

**Note:** For ease of use, *DataReconstructor* uses the standard Windows keyboard conventions and shortcuts.

## 3.1 Transmitting Exalt Data Replay Files

To set up *DataReconstructor* to transmit data from *Exalt* replay files:

| 🙀 DataReconstructor                                                                                                    |                              |
|----------------------------------------------------------------------------------------------------|------------------------------|
| Active channels<br>Channel 0 Channel 2 Channel 4 Channel 6<br>Channel 1 Channel 3 Channel 5 Channel 7                                                               | TRANSMIT                     |
|                                                                                                    | Stop                         |
| Channel ①     Channel 2     Channel 3     Channel 4     Channel 5     Channel 5       Channel 2     Channel 3     Channel 4     Channel 5     Channel 5       Setup | Save Settings                |
| Number of messages transmitted:                                                                                                    | File mode<br>Exalt<br>Merlin |
|                                                                                                    | EXIT                         |

1. Run *DataReconstructor*, to display the main window.

Figure 1 DataReconstructor main window: Exalt Data Replay Files

- 2. Select *Exalt* from the File mode dialog box, if it is not already selected.
- 3. From the **Active channels** dialog box, check the channels over which to transmit data. For each channel selected, a corresponding **Channel tab** is then available for setting up RTs, selecting the Excalibur board, choosing transmission and display options.

| 🙀 DataReconstructor                                                                                      |               |
|----------------------------------------------------------------------------------------------------|---------------|
| Active channels<br>Channel 0 Channel 2 Channel 4 Channel 6<br>Channel 1 Channel 3 Channel 5 Channel 7    | TRANSMIT      |
|                                                                                                    |               |
| Channel U   Channel 1   Channel 2   Channel 3   Channel 4   Channel 5   Channel 6   Channel 7  <br>Setup | Save Settings |

Figure 2 Exalt – Selecting buses over which to transmit data

- 4. To send out messages in a loop, check **Continuous replay**. The file runs continuously until the user clicks **Stop**.
- 5. Select an *Exalt* \*.**rpf** input file. To run a different \*.**rpf** file, click **Change**. Browse for the file.
- 6. Click Map, to display the Map dialog box.

| Мар 🔀                                                                                                    |          |  |  |  |  |  |  |
|----------------------------------------------------------------------------------------------------|----------|--|--|--|--|--|--|
| Instructions:<br>1. Highlight a module name from the list box.<br>2. Select a channel from the combo box.<br>3. After mapping all the module names, click OK.<br>Note: Only module names which are mapped will have their messages sent out. |          |  |  |  |  |  |  |
| Module names                                                                                                    | Channels |  |  |  |  |  |  |
| Module name Mapped to<br>Navigation<br>Maintenance<br>Weapons                                                                                                    |          |  |  |  |  |  |  |
| ОК                                                                                                    | Cancel   |  |  |  |  |  |  |

Figure 3 Map dialog box

To map a named module:

- a. Highlight a module name from the Module names window.
- b. Select a channel from the Channels combo box

After mapping all the named modules, click **OK**.

- **Note:** Only mapped module names will have their messages transmitted. A named module may be mapped to an inactive channel, reserving the channel for transmitting a different reconstruction of the data file.
- 7. If at least one channel will be concurrently monitored, select an *Exalt* \*.**rpf** output file. Click **Change** to select an output file.
- 8. For each channel activated in the Active Channels dialog box, set up the RTs, select the Board Setup, Transmission and Display options.

Click the Channel tab and then Setup, to display the Setup dialog box.

| Chann                                                                                                    | el O s                                                                                | etup               |                      |                      |                      |                      |                      |     | X                      |  |
|----------------------------------------------------------------------------------------------------|---------------------------------------------------------------------------------------|--------------------|----------------------|----------------------|----------------------|----------------------|----------------------|-----|------------------------|--|
| RT Setup   Board Setup   Transmission Options   Display Options  <br>Select RTs for simulation by the board. |                                                                                       |                    |                      |                      |                      |                      |                      |     |                        |  |
| cont                                                                                                    | To set the options for a particular RT, use the<br>context menu (right mouse button). |                    |                      |                      |                      |                      |                      |     |                        |  |
| 0<br>1<br>2<br>3                                                                                             | 4<br>5<br>6<br>7                                                                      | 8<br>9<br>10<br>11 | 12<br>13<br>14<br>15 | 16<br>17<br>18<br>19 | 20<br>21<br>22<br>23 | 24<br>25<br>26<br>27 | 28<br>29<br>30<br>31 |     | Select All<br>Deselect |  |
| Select RTs to enable.<br>Only messages on enabled RTs will be transmitted                                    |                                                                                       |                    |                      |                      |                      |                      |                      |     |                        |  |
| 0<br>1<br>2<br>3                                                                                             | 4<br>5<br>6<br>7                                                                      | 8<br>9<br>10<br>11 | 12<br>13<br>14<br>15 | 16<br>17<br>18<br>19 | 20<br>21<br>22<br>23 | 24<br>25<br>26<br>27 | 28<br>29<br>30<br>31 |     | Select All             |  |
|                                                                                                    |                                                                                       |                    |                      |                      |                      |                      |                      |     |                        |  |
|                                                                                                    |                                                                                       | 0                  | К                    |                      | Canc                 | el                   | Ap                   | ply | Help                   |  |

Figure 4 Bus Setup

a. **RT Setup tab** allows the user to:

- i Set up retry options per RT
- ii Select RTs for simulation

iii Select which RTs will have their data transmitted

The default is:

- to transmit messages for all RTs
- no retries
- to simulate all RTs

## Optional

- i To set up retry options for selected RTs:
  - In the Select RTs for simulation by the board window; right-click the selected RT, to display an RT Options dialog box.

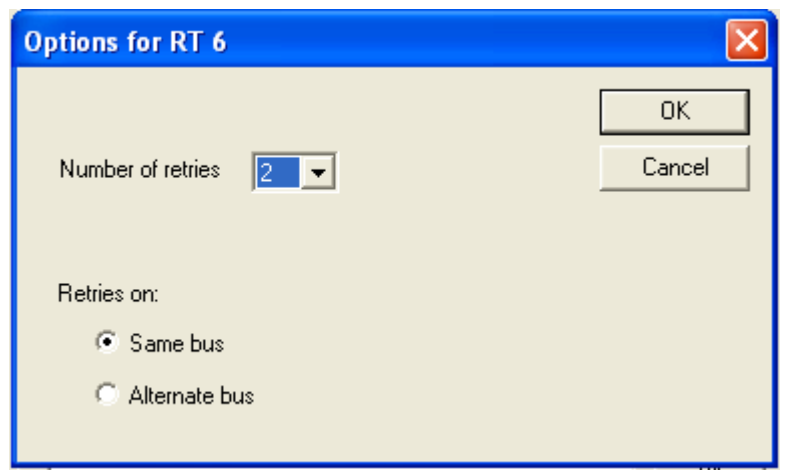

### Figure 5 RT Retry options dialog box

- Select the number of retries from the combo box and whether the retries should be on the same bus or the alternate buses.
- Click  $\mathbf{OK},$  to return to the  $\mathbf{RT}$  setup tab.
- ii To select RTs for simulation, use the standard Windows mouse +[Ctrl/Shift] key combinations, in the Select RTs for simulation by the board window.
- iii To enable selected RTs, use the standard Windows mouse + [Ctrl/Shift] key combinations, in the Select RTs to enable window.

b. **Board Setup** allows the user to select the board type, device number and module number.

| Channel O setup                                           |  |  |  |  |  |  |  |
|-----------------------------------------------------------|--|--|--|--|--|--|--|
| RT Setup Board Setup Transmission Options Display Options |  |  |  |  |  |  |  |
| Board Type: EXC-4000PCI                                   |  |  |  |  |  |  |  |
| Device Number: Default                                    |  |  |  |  |  |  |  |
| Module Number: 0 💌                                        |  |  |  |  |  |  |  |
| Monitor transmission during data reconstruction           |  |  |  |  |  |  |  |
| OK Cancel Apply Help                                      |  |  |  |  |  |  |  |

Figure 6 Board Setup

Note: For the EXC-1553PCI/Px leave the Default Device Number setting.

#### For the $\ensuremath{\mathsf{EXC-4000PCI}}$ :

- If there is only *one* board present, leave the **Default Device Number** setting.
- If you have *more than one* EXC-4000PCI board, for each board, enter the **Device Number** selected in the **ExcConfig** utility program.

In addition the user may also:

| Select:                                    | То:                                                                                                    |
|--------------------------------------------|----------------------------------------------------------------------------------------------------|
| Monitor the bus during data reconstruction | Enable concurrent monitoring and create a new file                                                             |
| Synchronize with external<br>clock         | Enable synchronization with an external clock source. For more details see the hardware <i>User's Manual</i> . |

c. Transmission Options allows the user to set Mode code subaddress and Broadcast options.

| Channel O setup                                                                                                    | × |
|----------------------------------------------------------------------------------------------------|---|
| RT Setup Board Setup Transmission Options Display Options     Time tag options   Base time tag:     Base time tag = first message     Mode code subaddress   00000   11111   000000 and 11111     Broadcast     Enabled (RT 31) |   |
| OK Cancel Apply Help                                                                                                    |   |

#### Figure 7 Transmission Options

In *Exalt mode* the base Time tag is always the first message – messages always start going out immediately at zero time. The following messages go out at the appropriate times relative to the first message.

#### **Mode Code Options**

The board can be configured to allow either 00000 or 11111 or both, as possible Mode Code subaddresses (0 or 31).

#### Broadcast

Note:

To interpret messages to RT31 as broadcast messages, check the **Enabled** (**RT 31**) box.

d. **Display Options**, Number of messages transmitted and Time tag, if checked, are displayed and periodically updated as data is transmitted, in the *DataReconstructor* main screen.

| Channel O setup                                                 | × |
|-----------------------------------------------------------------|---|
| RT Setup   Board Setup   Transmission Options   Display Options |   |
|                                                                 |   |
|                                                                 |   |
| I ✓ Uisplay number of messages transmitted                      |   |
| 🔽 Display time tag                                              |   |
|                                                                 |   |
|                                                                 |   |
|                                                                 |   |
|                                                                 |   |
| OK Cancel Apply Help                                            |   |

Figure 8 Display Options

- 9. Click **OK**, to return to the *DataReconstructor* main window.
- 10. Click **Save Settings**, to save the current settings. These are the settings which will be available the next time *DataReconstructor* is opened.
- 11. Click Transmit, to start transmitting the data from the replay file. The Number of messages transmitted and Time tag are updated periodically, for the currently displayed channel, if these options were set in the Setup | Display options dialog box.

See Figure 1: DataReconstructor main window: Exalt Data Replay Files on page 3.

12. Click **Stop**, to stop transmission.

## 3.2 Transmitting Merlin+ Data Log Files

To set up *DataReconstructor* to transmit data from *Merlin*+ log files:

1. Run *DataReconstructor*, to display the main window.

| w DataReconstructor                                                                  |                                      |                                      |                                                 |                                  |
|--------------------------------------------------------------------------------------|--------------------------------------|--------------------------------------|-------------------------------------------------|----------------------------------|
| Active channels                                                                      | Channel 2<br>Channel 3               | Channel 4<br>Channel 5<br>ous replay | └ Channel 6<br>✓ Channel 7                      | TRANSMIT                         |
| Channel <u>0</u> Channel <u>1</u> (<br>Input file name: inp<br>Output file name: out | Channel 2 Chann<br>ut.dmp<br>put.dmp | nel 3 Channel 4 Cha                  | annel 5 Channel 6 Channel 7<br>Change<br>Change | Save Settings                    |
| Number of messages t                                                                 | ransmitted:                          |                                      |                                                 | File mode<br>C Exalt<br>C Merlin |
| Time tag:                                                                            |                                      |                                      |                                                 | EXIT                             |

#### Figure 9 DataReconstructor main window: Merlin+ Data Log Files

- 2. Select *Merlin* from the File mode dialog box, if it is not already selected.
- 3. From the **Active channels** dialog box, check the channels over which to transmit data. For each channel selected, a corresponding **Channel tab** is then available for setting up RTs, selecting the Excalibur board, choosing transmission and display options.

| DataReconstructor                                                                                                    |               |
|----------------------------------------------------------------------------------------------------|---------------|
| Active channels<br>Channel 0 Channel 2 Channel 4 Channel 6<br>Channel 1 Channel 3 Channel 5 Channel 7                                   | TRANSMIT      |
| Channel 0       Channel 1       Channel 2       Channel 3       Channel 4       Channel 5       Channel 6       Channel 7         Setup | Save Settings |

Figure 10 Selecting channels over which to transmit data

- 4. To send out messages in a loop, check Continuous replay. The file runs continuously until the user clicks Stop.For each channel activated in the Active channels dialog box:
- 5. Select a *Merlin*+\*.dmp input file. To run a different \*.dmp file, click Change. Browse for the file.
- 6. Select a *Merlin*+\*.dmp output file. Click Change to select an output file.
- 7. Set up the RTs, select the Board Setup, Transmission and Display options.

Click the Channel tab and then Setup, to display the Setup dialog box.

| Channel O                                          | setup                                          |                                            |                                     |                                     |                      |                      |             | X                             |
|----------------------------------------------------|------------------------------------------------|--------------------------------------------|-------------------------------------|-------------------------------------|----------------------|----------------------|-------------|-------------------------------|
| RT Setup<br>Select RT<br>To set the<br>context m   | Board S<br>s for simu<br>options<br>enu (righl | etup  <br>ulation t<br>for a pa<br>t mouse | Trans<br>by the<br>articul<br>butto | emission<br>board<br>ar RT,<br>on). | n Optio<br>use th    | ins Dis              | splay Optio | ons                           |
| 0 4<br>1 5<br>2 6<br>3 7<br>Select RT<br>Only mess | 8<br>9<br>10<br>11<br>s to enat                | 12<br>13<br>14<br>15<br>ble.<br>enabled    | 16<br>17<br>18<br>19<br>d RTs       | 20<br>21<br>22<br>23                | 24<br>25<br>26<br>27 | 28<br>29<br>30<br>31 |             | Select All<br>Deselect<br>All |
| 0 4<br>1 5<br>2 6<br>3 7                           | 8<br>9<br>10<br>11                             | 12<br>13<br>14<br>15                       | 16<br>17<br>18<br>19                | 20<br>21<br>22<br>23                | 24<br>25<br>26<br>27 | 28<br>29<br>30<br>31 |             | Select All<br>Deselect<br>All |
|                                                    | 0                                              | к                                          |                                     | Cance                               | el                   | Ap                   | ply         | Help                          |

#### Figure 11 Bus Setup

a. **RT Setup tab** allows the user to:

- i Set up retry options per RT
- ii Select RTs to be simulated
- iii Select which RTs will have their data transmitted

The default is:

- to transit messages for all RTs
- no retries
- to simulate all RTs

## Optional

- i To set up retry options for selected RTs:
  - In the Select RTs for simulation by the board window; right-click the selected RT, to display an RT Options dialog box.

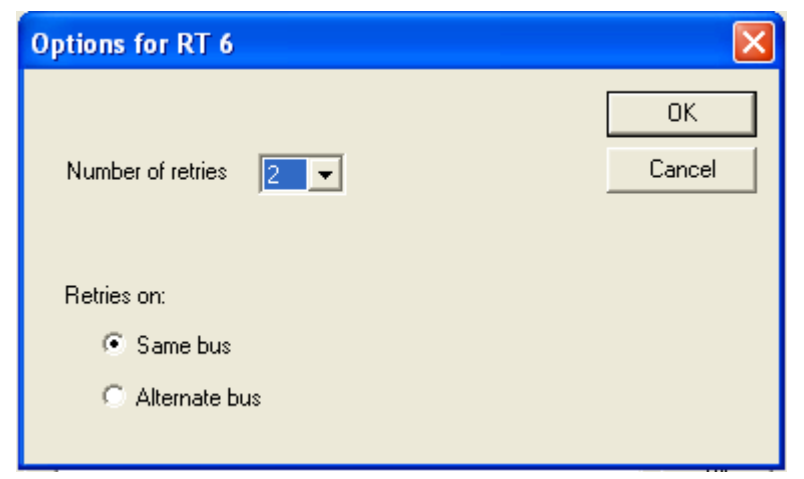

### Figure 12 RT Retry options dialog box

- Select the number of retries from the combo box and whether the retries should be on the same bus or the alternate buses.
- Click **OK**, to return to the **RT setup** tab.
- ii To select RTs for simulation, use the standard Windows mouse +[Ctrl/Shift] key combinations, in the Select RTs for simulation by the board window.
- iii To enable selected RTs, use the standard Windows mouse + [Ctrl/Shift] key combinations, in the Select RTs to enable window.

b. **Board Setup** allows the user to select the board type, device number and module number.

| Channel O setup                                                                                              | × |
|----------------------------------------------------------------------------------------------------|---|
| RT Setup Board Setup Transmission Options Display Options                                                    |   |
| Board Type: EXC-4000PCI                                                                                      |   |
| Device Number: Default 💌                                                                                     |   |
| Module Number: 0                                                                                             |   |
| <ul> <li>Monitor transmission during data reconstruction</li> <li>Synchronize with external clock</li> </ul> |   |
| OK Cancel Apply Help                                                                                         |   |

Figure 13 Board Setup

Note: For the EXC-1553PCI/Px leave the Default Device Number setting.

### For the $\ensuremath{\mathsf{EXC-4000PCI}}$ :

- If there is only *one* board present, leave the **Default Device Number** setting.
- If you have *more than one* EXC-4000PCI board, for each board, enter the Device Number selected in the **ExcConfig** utility program.

In addition the user may also:

| Select:                                    | То:                                                                                                    |
|--------------------------------------------|----------------------------------------------------------------------------------------------------|
| Monitor the bus during data reconstruction | Enable concurrent monitoring and create a new file                                                            |
| Synchronize with external<br>clock         | Enable synchronization with an external clock source. For more details see the hardware <i>User's Manual.</i> |

c. Transmission Options allows the user to set Time tag, Mode code subaddress and Broadcast options.

| Channel O setup                                                                                                    | × |
|----------------------------------------------------------------------------------------------------|---|
| RT Setup       Board Setup       Transmission Options       Display Options         Time tag options       Base time tag:       Image: Compare tag: Compare tag: Co |   |
| Mode code subaddress<br>© 00000<br>© 11111<br>© 00000 and 11111<br>© 00000 and 11111                                                                                                    |   |
| OK Cancel Apply Help                                                                                                    |   |

Figure 14 Transmission Options

#### Time tag options

i **Base time tag**: Enter a hexadecimal value. This value is subtracted from every message's time tag. If a message's time tag is smaller than this value, it will be set to zero.

**Example:** If the user enters 9, then a message with time tag 5 is sent out immediately, as if it had time tag 0. A message with a time tag  $0 \times B$  will go out when the time tag reaches 2, etc.

ii Base time tag = first message: The time tag of the first message in the file is subtracted from all the time tags. The first message will go out immediately, zero time. The following messages go out at the appropriate times relative to the first message. [Default setting]

#### Mode Code Options

The board can be configured to allow either 00000 or 11111 or both, as possible Mode Code subaddresses (0 or 31).

#### Broadcast

To interpret messages to RT31 as broadcast messages, check the **Enabled** (**RT 31**) box.

d. **Display Options**, Number of messages and Time tags, if checked, are displayed and periodically updated as data is transmitted, in the *DataReconstructor* main screen.

| enamer o berup                                            | × |
|-----------------------------------------------------------|---|
| RT Setup Board Setup Transmission Options Display Options |   |
|                                                           |   |
|                                                           |   |
|                                                           |   |
| I ✓ [Display number of messages transmitted]              |   |
| Display time tag                                          |   |
| i▼ Display time tag                                       |   |
|                                                           |   |
|                                                           |   |
|                                                           |   |
|                                                           |   |
|                                                           |   |
| OK Cancel Apply Help                                      |   |

Figure 15 Display options

- 8. Click **OK**, to return to the *DataReconstructor* main window.
- 9. Click **Save Settings**, to save the current settings. These are the settings which will be available the next time *DataReconstructor* is opened.
- Click Transmit, to start transmitting the data from the replay file. The Number of messages transmitted and Time tag are updated periodically if these options were set in the Setup | Display options dialog box.
   See Figure 9: DataBacenstructor main window: Merlint Data Log Files on page 10.

See Figure 9: DataReconstructor main window: Merlin+ Data Log Files  $on \ page \ 10.$ 

11. Click **Stop**, to stop transmission.

## 4 File Formats

## 4.1 Exalt data file format, version 1.10

The data file is a binary format consisting of a header, a list of messages, and a footer. Each element is described below.

#### 4.1.1 Header

| Byte Offset                    | Content                           |
|--------------------------------|-----------------------------------|
| 0                              | "XCAL Replay file" + 9 periods    |
| 26                             | "Version 1.10"                    |
| 38                             | Number of messages – unsigned int |
| 42                             | Base date and time of file        |
| 46                             | System configuration (see below)  |
| Following system configuration | Trigger list (see below)          |

## 4.1.2 System configuration

| Byte Offset<br>(from beginning of system<br>configuration) | Content                                                                      |
|------------------------------------------------------------|------------------------------------------------------------------------------|
| 0                                                          | Number of data streams – unsigned int                                        |
| 4                                                          | List of data streams (adapters) (see below for representation of an adapter) |

### 4.1.3 Data stream (adapter)

| Byte offset<br>(from beginning of data stream) | Content                                                                      |
|------------------------------------------------|------------------------------------------------------------------------------|
| 0                                              | Number of characters in adapter name (adapNameSize)<br>– int                 |
| 4                                              | Adapter name(adapNameSize bytes long)                                        |
| 4 + adapNameSize                               | Number of characters in adapter type name<br>(adapTypeSize) – int            |
| 8 + adapNameSize                               | Adapter type name (adapTypeSize bytes long)                                  |
| 8 + adapNameSize +<br>adapTypeSize             | Adapter ID – unsigned short                                                  |
| 10 + adapNameSize +<br>adapTypeSize            | Adapter version – unsigned short                                             |
| 12 + adapNameSize +<br>adapTypeSize            | Number of filter statuses – unsigned int                                     |
| 16 + adapNameSize +<br>adapTypeSize            | List of filter statuses (see below for representation of each filter status) |

#### 4.1.3.1 Filter Status

| Byte offset<br>(from beginning of filter status) | Content                                                                                                    |
|--------------------------------------------------|----------------------------------------------------------------------------------------------------|
| 0                                                | Number of characters in full path (fullPathSize) – int                                                                                          |
| 4                                                | Full path (fullPathSize bytes long)                                                                                                    |
| 4 + fullPathSize                                 | Status unsigned char (read as a bit field – bit one indicates that this element is filtered out, bit 2 indicates that this element is inactive) |

## 4.1.4 Trigger list

This is a list of the triggers (conditions for starting/stopping recording) that were defined when this file was recorded.

| Byte offset<br>(from beginning of Trigger List) | Content                                                         |
|-------------------------------------------------|-----------------------------------------------------------------|
| 0                                               | Number of triggers – int                                        |
| 4                                               | List of triggers (see below for representation of each trigger) |

#### 4.1.4.1 Trigger

| Byte offset<br>(from beginning of trigger) | Content                                                                             |
|--------------------------------------------|-------------------------------------------------------------------------------------|
| 0                                          | Number of characters in expression string (expSize) – int                           |
| 4                                          | Expression string (expSize bytes long) (eg. EU1 + EU2 < 100)                        |
| 4 + expSize                                | Type – enum (4 bytes) (0 = start trigger. 1 = start/stop trigger, 2 = stop trigger) |
| 8 + expSize                                | Has been set – bool                                                                 |
| 9 + expSize                                | Is continuous – bool                                                                |
| 10 + expSize                               | Is consecutive – bool                                                               |
| 11 + expSize                               | Num required occurrences – int                                                      |
| 15 + expSize                               | Max hits – int                                                                      |
| 19 + expSize                               | Is active – bool                                                                    |
| 20 + expSize                               | Pre trigger time – 64-bit integer                                                   |
| 28 + expSize                               | Post trigger time – 64-bit integer                                                  |
| 36 + expSize                               | Number of characters in name string (nameSize) – int                                |
| 40 + expSize                               | Name (nameSize bytes long)                                                          |
| 40 + expSize + nameSize                    | Unique ID – unsigned long                                                           |

## 4.1.5 Messages

List of messages (see below for representation of each message)

| Byte offset<br>(from beginning of message) | Content                                                 |
|--------------------------------------------|---------------------------------------------------------|
| 0                                          | Adapter ID (unsigned short)                             |
| 2                                          | Time tag – 64-bit integer                               |
| 10                                         | Serial number – unsigned long                           |
| 14                                         | Message identifier – unsigned long                      |
| 18                                         | Flags (unsigned short)<br>Bus-type specific information |

#### 4.1.5.1 1553 Bus-type specific information

| Byte offset<br>(from beginning of message) | Content                                |
|--------------------------------------------|----------------------------------------|
| 20                                         | Command word – unsigned short          |
| 22                                         | Second command word – unsigned short   |
| 24                                         | Status word – unsigned short           |
| 26                                         | Second status word – unsigned short    |
| 28                                         | Px status – unsigned short             |
| 30                                         | Number of bytes of data which follow   |
| 34                                         | Data bytes                             |
| 34 + 2 * numDataBytes                      | 1553 additional flags – unsigned short |

#### 4.1.5.2 429 Bus-type specific information

| Byte offset<br>(from beginning of message) | Content                               |
|--------------------------------------------|---------------------------------------|
| 20                                         | Data – unsigned long                  |
| 24                                         | Status – unsigned long                |
| 28                                         | 429 additional flags – unsigned short |

#### 4.1.5.3 Multipes Bus-type specific information

| Byte offset<br>(from beginning of message) | Content                              |
|--------------------------------------------|--------------------------------------|
| 20                                         | Number of bytes of data which follow |
| 24                                         | Data bytes                           |

#### 4.1.6 Footer

| Byte offset<br>(from beginning of footer) | Content   |
|-------------------------------------------|-----------|
| 0                                         | Gap list  |
| immediately following gap list            | Mark list |

#### 4.1.7 Gap List

This is a list of recording gaps – times during the recording session when recording was turned off or was unsuccessful (for example, if the system was overloaded and could not keep up).

| Byte offset<br>(from beginning of gap list) | Content                       |
|---------------------------------------------|-------------------------------|
| 0                                           | Number of gaps – unsigned int |
| 4                                           | List of gaps                  |

#### 4.1.7.1 Gap

| Byte offset<br>(from beginning of gap) | Content                                 |  |
|----------------------------------------|-----------------------------------------|--|
| 0                                      | Time tag before gap – 64-bit integer    |  |
| 8                                      | Serial number before gap – unsigned int |  |
| 12                                     | Time tag after gap – 64-bit integer     |  |
| 20                                     | Serial number after gap – unsigned int  |  |
| 24                                     | Type – int                              |  |

#### 4.1.8 Mark list

The list of points in the file which were labeled as significant points to which one may want to return when analyzing the file – like bookmarks.

| Byte offset<br>(from beginning of mark list) | Content                        |
|----------------------------------------------|--------------------------------|
| 0                                            | Number of marks – unsigned int |
| 4                                            | List of marks                  |

#### 4.1.8.1 Mark

| Byte offset<br>(from beginning of mark) | Content                                                  |
|-----------------------------------------|----------------------------------------------------------|
| 0                                       | Time tag – 64-bit integer                                |
| 8                                       | Serial number – unsigned int                             |
| 12                                      | Number of characters in name (numNameChars) – int        |
| 16                                      | Name (numNameChars characters)                           |
| 16 + numNameChars                       | Number of characters in description (numDescChars) – int |
| 20 + numNameChars                       | Description (numDescChars characters)                    |

## 4.2 Merlin+ log Files

The data log files are identical to the data files used by *Merlin+*. This file format will be both written and read by this program.

It is a binary file beginning with 100 16-bit values of data. The first 7 16-bit values contain the ASCII values of 'M' 'E' 'R' 'L' 'I' 'N' '+'. The first 16-bit value after is a version number. The files exported by *Merlin*+ are **version 1**; files exported by *Data Reconstructor* are **version 2**.

In version 2 the "filler value" described below is the next 16-bit value in the header. In version 1 the next header 16-bit value is set to one. The remaining header 16-bit values contain a value of one.

After the header, the messages are recorded as follows:

- Size
- Spare 16-bit value (set to filler value of 0×69)
- Message status
- Time Tag lo
- Time Tag hi
- (Up to) 36 Words of actual bus data

The information contained in this document is believed to be accurate. However, no responsibility is assumed by Excalibur Systems, Inc. for its use and no license or rights are granted by implication or otherwise in connection therewith. Specifications are subject to change without notice.

January 2004, Rev A-3